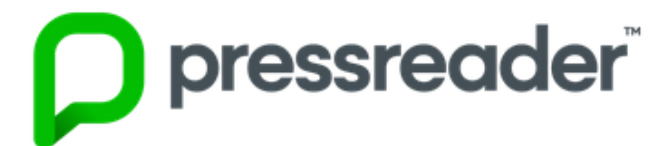

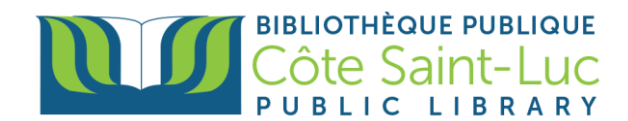

## Getting Started with the Pressreader app on Android Devices

## Step 1: Download the *Pressreader* app

- 1) From your home screen, press on the Play Store  $\log \rightarrow \rightarrow$
- 2) Press in the search bar at the top of the screen

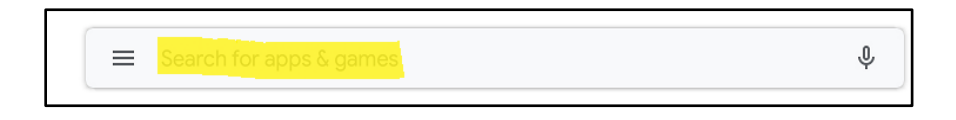

3) Using your keyboard, type in **Pressreader.** Select **Pressreader** from the dropdown menu.

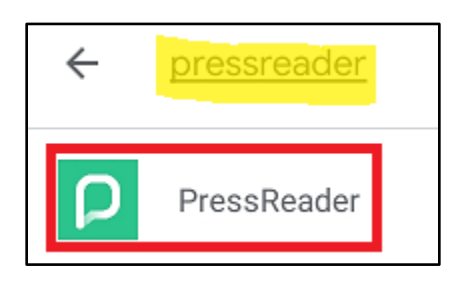

4) Press Install.

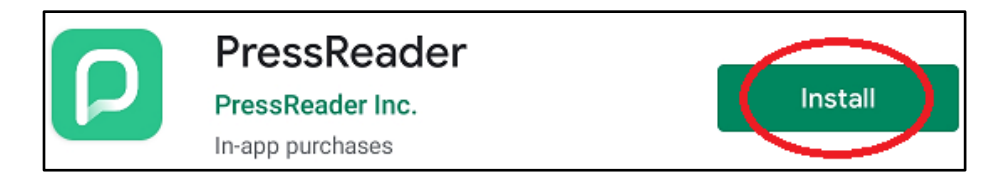

5) Wait for the app to download onto your device (this may take a few minutes) and press **Open.** 

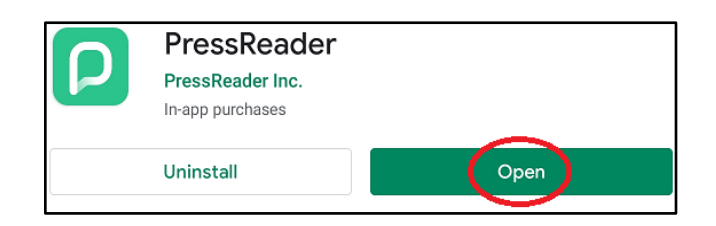

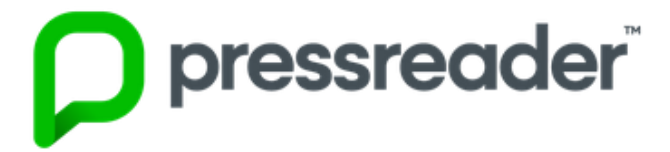

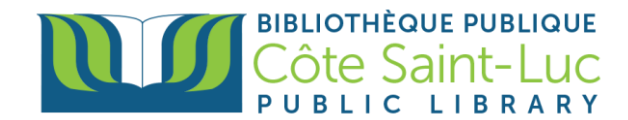

## Step 2: Sign in to Pressreader

1) First, choose if you want to receive notifications from the Pressreader app.

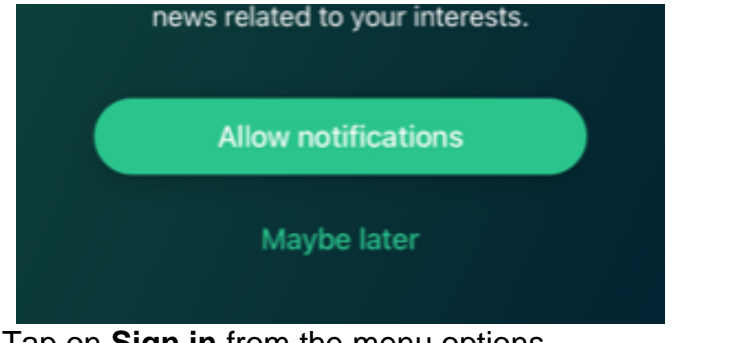

2) Tap on **Sign in** from the menu options.

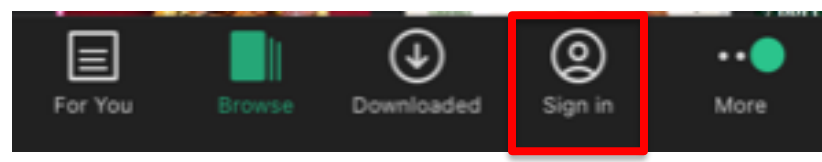

3) Choose Libraries & Groups as your sign in method.

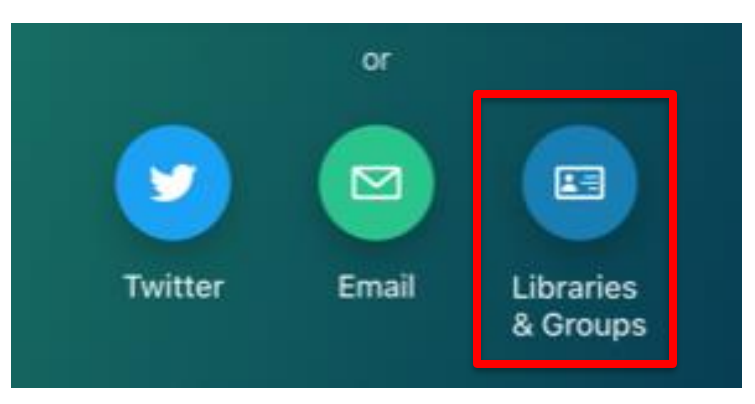

4) Press on Select Library or Group

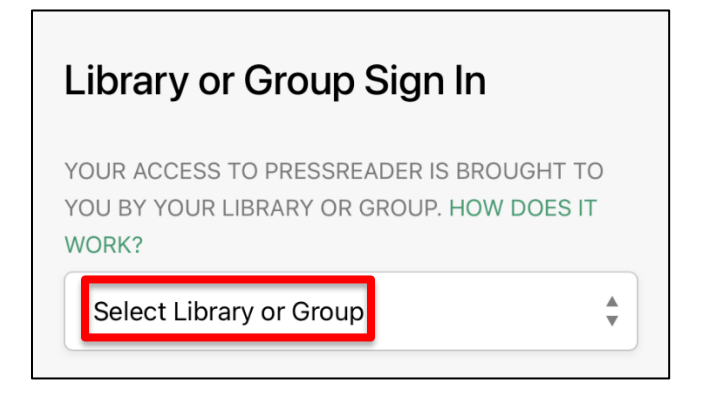

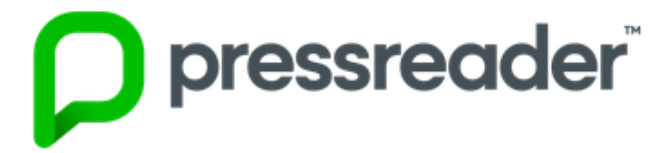

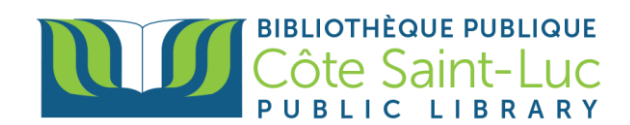

5) Enter Cote Saint-Luc in the search bar and select our library.

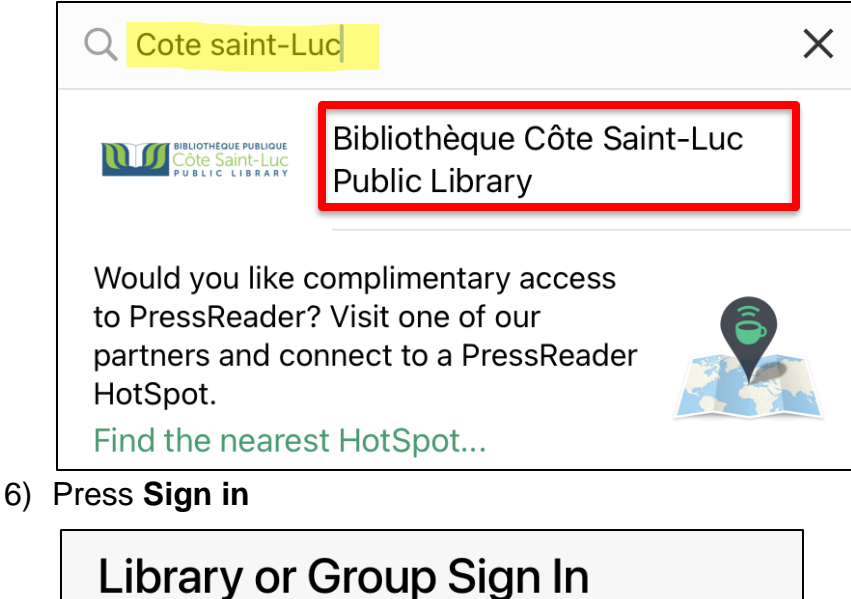

YOUR ACCESS TO PRESSREADER IS BROUGHT TO

YOU BY YOUR LIBRARY OR GROUP. HOW DOES IT

WORK?

Bibliothèque Côte

Saint-Luc Public

Library

7) Enter your library barcode and password. Press Login.

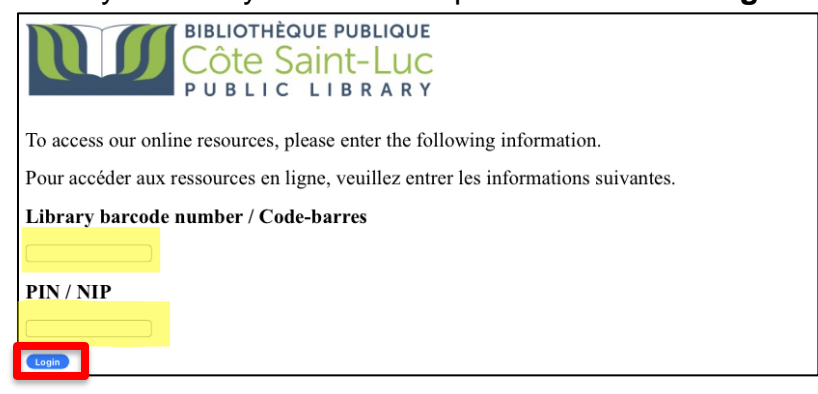

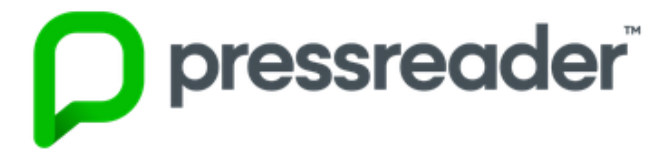

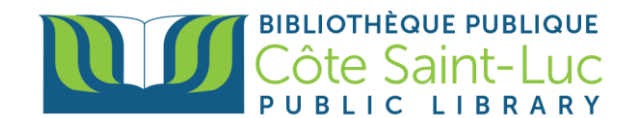

## Step 3: Start using Pressreader!

1) From the Browse tab, you can look for a title by country, language, or type (this tab may appear at the left-hand side or the bottom of your screen).

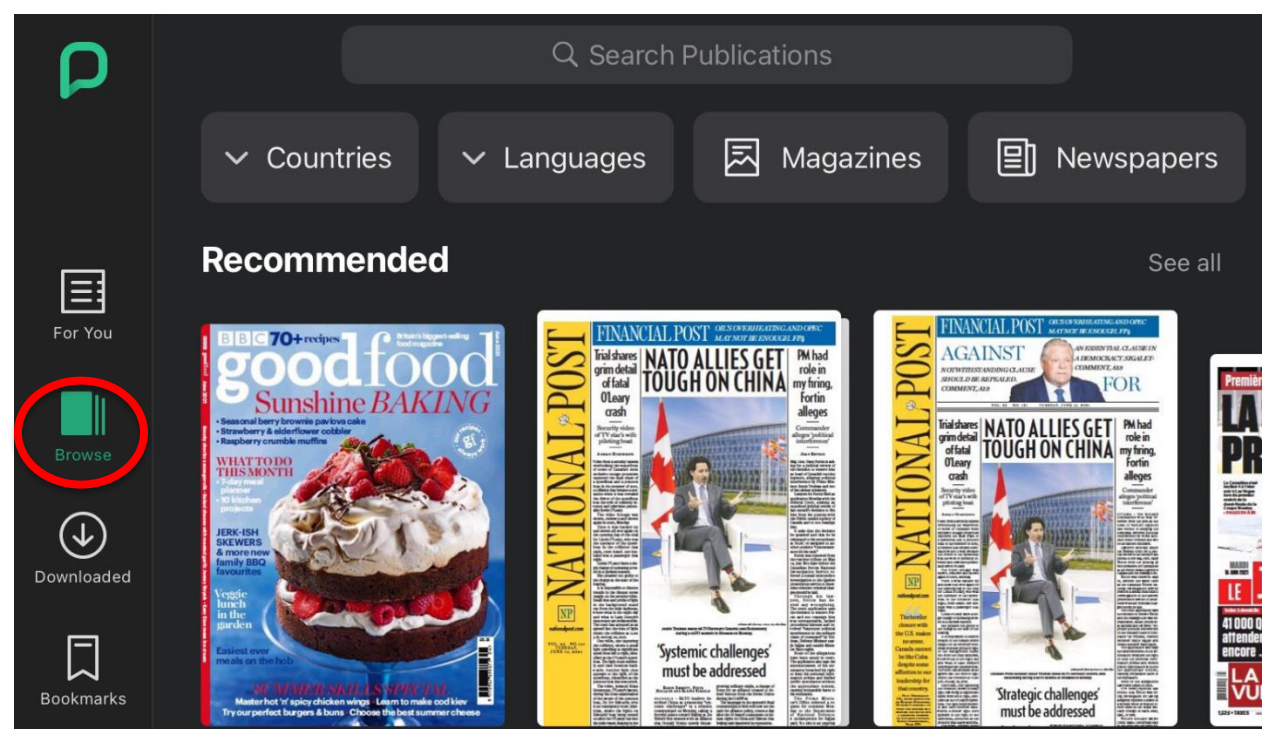

2) To search for a specific issue, press in the search box at the top and type in the title of the issue. Tap on a desired title to view more options.

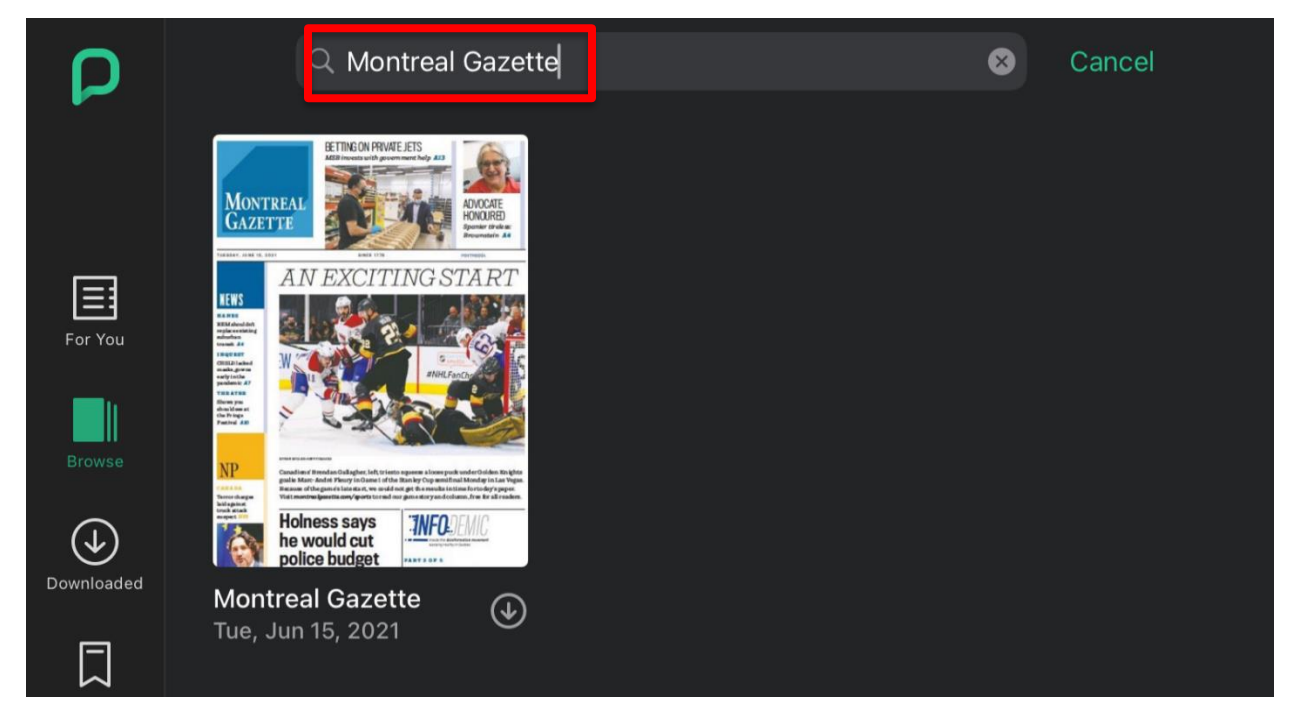

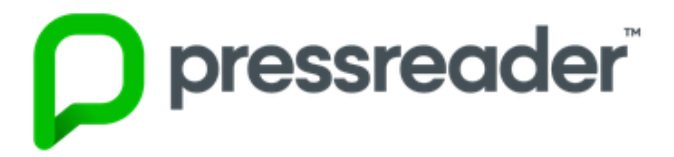

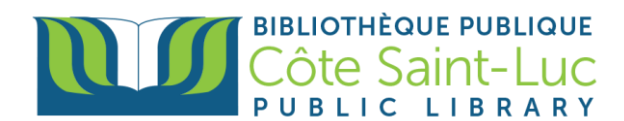

3) Here you can also browse previous issues of the newspaper.

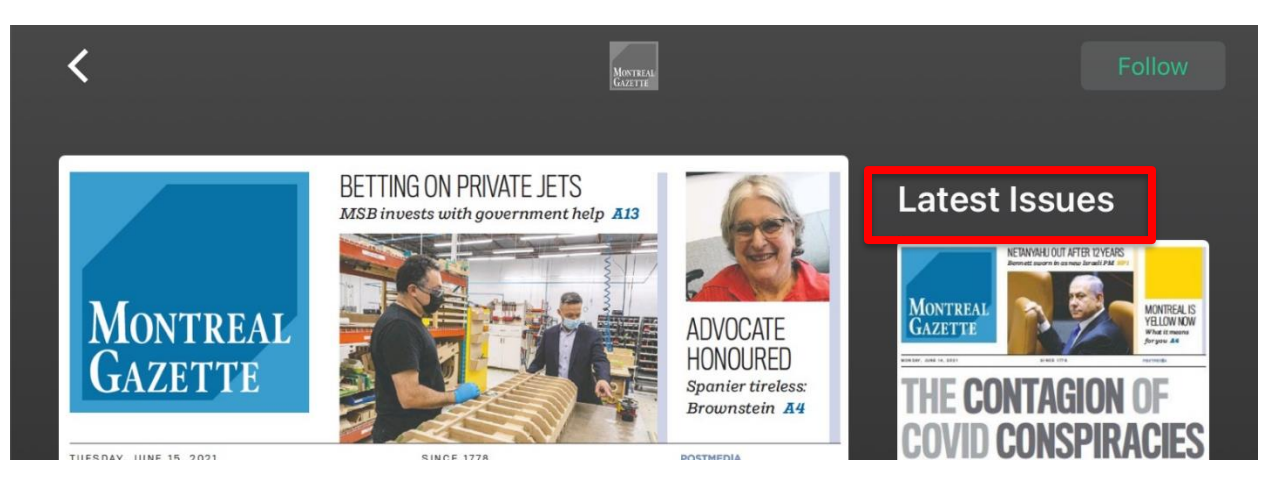

4) Press **Read** at the bottom to read the title (it will automatically download as you read it).

|   | Published daily<br>Tue, Jun 15, 2021 |      |  |     | MONTREAL                                                                                                    |
|---|--------------------------------------|------|--|-----|----------------------------------------------------------------------------------------------------|
|   | Auto-download                        |      |  |     | INTERNATIONAL REPORT                                                                                                    |
| ( |                                      | Read |  | ⊕ ∩ | EEE<br>Hard<br>Hard<br>H |
|   |                                      |      |  |     | ence serve de la constante de la constante de                                                                                                    |

5) Your newspaper issue will open. You can press the center of the screen to see a table of contents at the bottom.

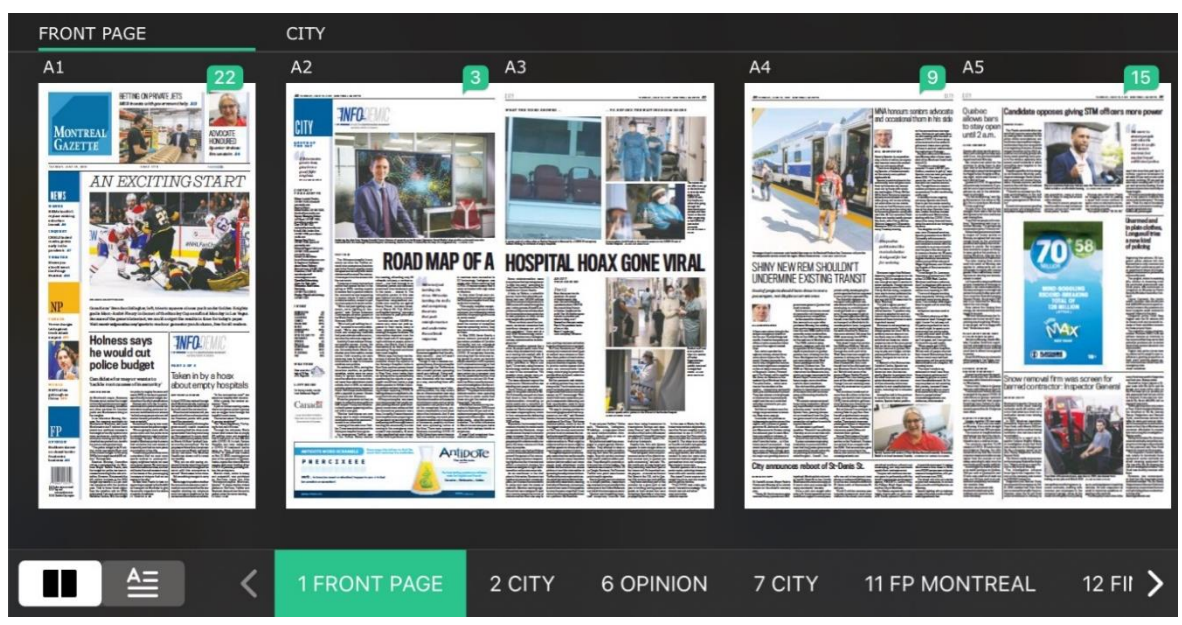

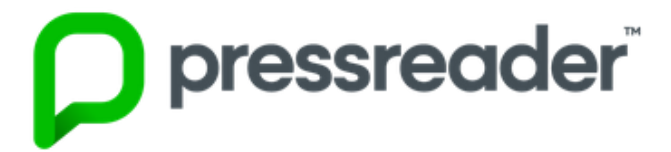

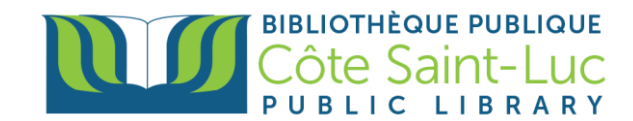

6) To view your downloaded items, go to your **Downloaded** files from the left-hand side menu (this menu may also appear at the bottom of your screen). You can access these items without a WiFi connection.

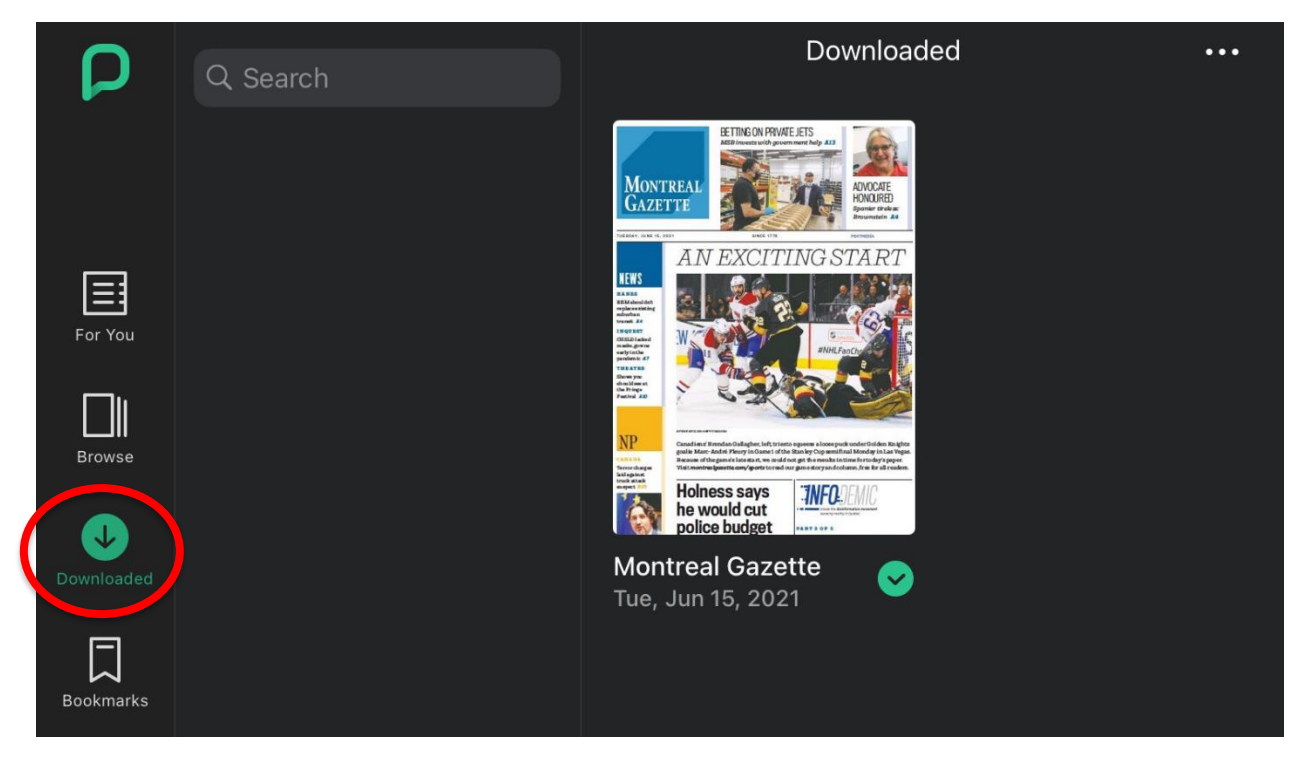